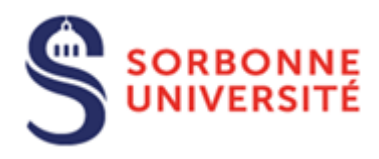

Direction du Système d'Information (SI)

# Procédure de connexion au réseau Wi-Fi Eduroam pour Android

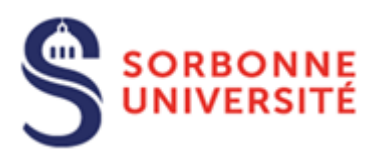

## Table des matières

| Avant de commencer  | . 2 |
|---------------------|-----|
| Connexion à Eduroam | .4  |

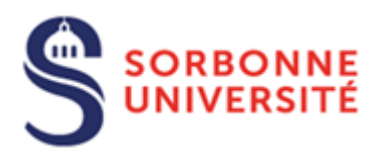

Le réseau Wi-Fi EDUROAM permet, à l'ensemble des étudiants et personnels des établissements d'enseignement supérieur et de recherche, de disposer d'un accès sans fil sécurisé à Internet : D'où l'importance de cette installation avec certificats.

#### Avant de commencer

#### Prérequis : Une connexion internet, soit par la 4/5G, soit par un autre réseau Wifi. (Vous pouvez configurer l'application « Eduroam » de chez vous et vous connecter au réseau dès que vous serez sur le campus)

Si vous étiez déjà connecté à Eduroam, vous devez d'abord « Oublier » le réseau dans les paramètres Wi-Fi. Pour cela, veuillez suivre le « pas à pas » qui suit. Sinon, passez à l'étape « <u>Connexion à Eduroam</u> »

|                     | 😺 I🛛 129 % 💌 14:43 |                                                                                                    | <b>@</b> 14:44 |
|---------------------|--------------------|----------------------------------------------------------------------------------------------------|----------------|
| Paystore Parametres |                    | Paramètres          ·          ·          ·                                                                                                    | :              |
|                     | Z                  | Q Rechercher RÉSEAUX DISPONIBLES WI-FI Direct                                                                                                    | 2              |
|                     |                    | Se connecter avec Identifiant<br>Huawei ID<br>Accéder à Cloud, AppGallery, et plus<br>Connecté (bonne qualité)<br>SCAI<br>Enregistré (connexion/autorisation requise) | <b>'</b>       |
|                     |                    | Image: Securisé         OCE           Sécurisé         Sécurisé                                                                                                    | ()             |
|                     |                    | Réseau Wi-Fi de Fabrice     Sécurisé                                                                                                    |                |
|                     |                    | TP-LINK_B8DC<br>Sécurisé (WPS disponible)                                                                                                    | <b></b>        |
|                     |                    | CONGRES<br>Non sécurisé                                                                                                    | ((•            |
|                     |                    | Plus de paramètres de      connectivité     eduspot     Non sécurisé                                                                                                  | ((r-           |
|                     |                    | Écran d'accueil & fond d'écran > Ajouter un réseau                                                                                                    |                |
|                     | O O                | Affichage & luminosité                                                                                                    |                |
| 0/1/1/0             |                    |                                                                                                    |                |

Allez dans « Paramètres » puis « Wi-Fi ». Appuyez sur « 🕯 » et puis « Paramètres »

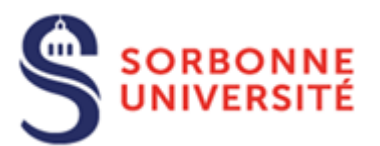

Faites « Réseaux enregistrés » et puis appuyer une fois sur le réseau « eduroam ». Dans la fenêtre qui s'affiche faites « Retirer »

| \$\$ <b>4 8 4 1 1</b> \$\$ <b>1 1</b> 29 % <b>1</b> 14:45 |                                        |
|-----------------------------------------------------------|----------------------------------------|
| ← Paramètres                                              | ← Réseaux enregistrés                  |
| Réseaux enregistrés >                                     | AndroidAP9AA9                          |
| Installer des certificats                                 | eduroam 1<br>Enregistré via geteduroam |
| CONNEXION WPS                                             | freebox_MBZNCU                         |
| Connexion WPS >                                           | freebox_OMBVIK                         |
| Connexion PIN WPS                                         | Livebox-9BCA                           |
|                                                           | SCAI                                   |
|                                                           |                                        |
|                                                           |                                        |
|                                                           | eduroam                                |
|                                                           | Type de cryptage 802.1x EAP            |
|                                                           |                                        |
|                                                           | ANNULER RETIRER 2                      |
| < 0 □                                                     | 4 0 0                                  |

Vous pouvez maintenant passez à l'étape « Connexion à Eduroam »

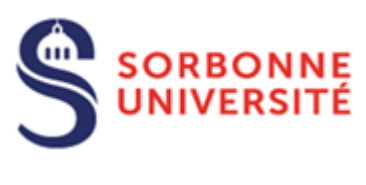

### Connexion à Eduroam

Rendez-vous dans « **Play Store** ». Dans la barre de recherche tapez « **geteduroam** » puis « **Installer** » sur l'application trouvée

🕸 I🛛 129 % 🕡 14:47 -----🕸 IDI 29 % 💌 14:47 "∷⊪≪⊚≪⊡⊡… 🕸 IDI 29 % 💓 14:47 \*\*\*\*\* 🕸 I 🛛 29 % 💌 14:48 Q Rechercher des ap... Ŷ V 4 1 × 4 Q Q : : 4 geteduroam geteduroam Pour vous Meilleurs classements Enf geteduroam 6 geteduroam 2 6 6 **SURF** Cooperative 64% sur 6,39 Mo Validée par Play Protect Recommandé pour vous  $\rightarrow$ 9  $\overline{\}$ aet eduroam Plus de Ouvrir 3 Q 2,9 \* 100 k geteduroam cat  $\overline{\nabla}$ Téléchargeme nts 211 avis PEGI 3 ① 回認 Plus Q get eduroam app  $\overline{\nabla}$ Nouveautés •  $\rightarrow$ ise à jour : 1 nov. 2020 Scanner de codes Lidl Plus QR & de codes-... ₄ つ ↔ TousAntiCovid Installe 4.1\* Networks previously created by the Q 4,3 \* get eduroam surf cooperative geteduroam App are now properly replaced on reconfi... Annonces Recommandations (man) vaun 9 get eduroam surf  $\overline{\nabla}$ 3 Noter cette application get e du roam geteduroam get e duram 1 2 3 4 5 6 7 8 9 0 23 \$ \$ \$ TikTok - Vidé Lives, Challer a Vinted -vêtements vint... Deliver restos z t y u i ò e r p nalleng. 4,5\* 4.6\* 4,2 \* Rédiger un avis À propos de l'appli  $\rightarrow$ g h j k í. s d f q m Applications populaires  $\rightarrow$ Configurez eduroam en utilisant le profil de .  $\langle X \rangle$ c v b n w х votre institution Coordonnées du développeur V ... ۳ Æ ... 123 😳 ≫ SwiftKey Outils Films et TV Jeux Applis Livres  $\triangleleft$ 0  $\triangleleft$  $\triangleleft$ 0 

Une fois celle-ci installée, appuyez sur « **Ouvrir** ». Dans l'application qui s'ouvre, commencez à tapez « **Sorbonne** » et choisissez « **Sorbonne Université** » dans les résultats de recherche puis faites « **Next** »

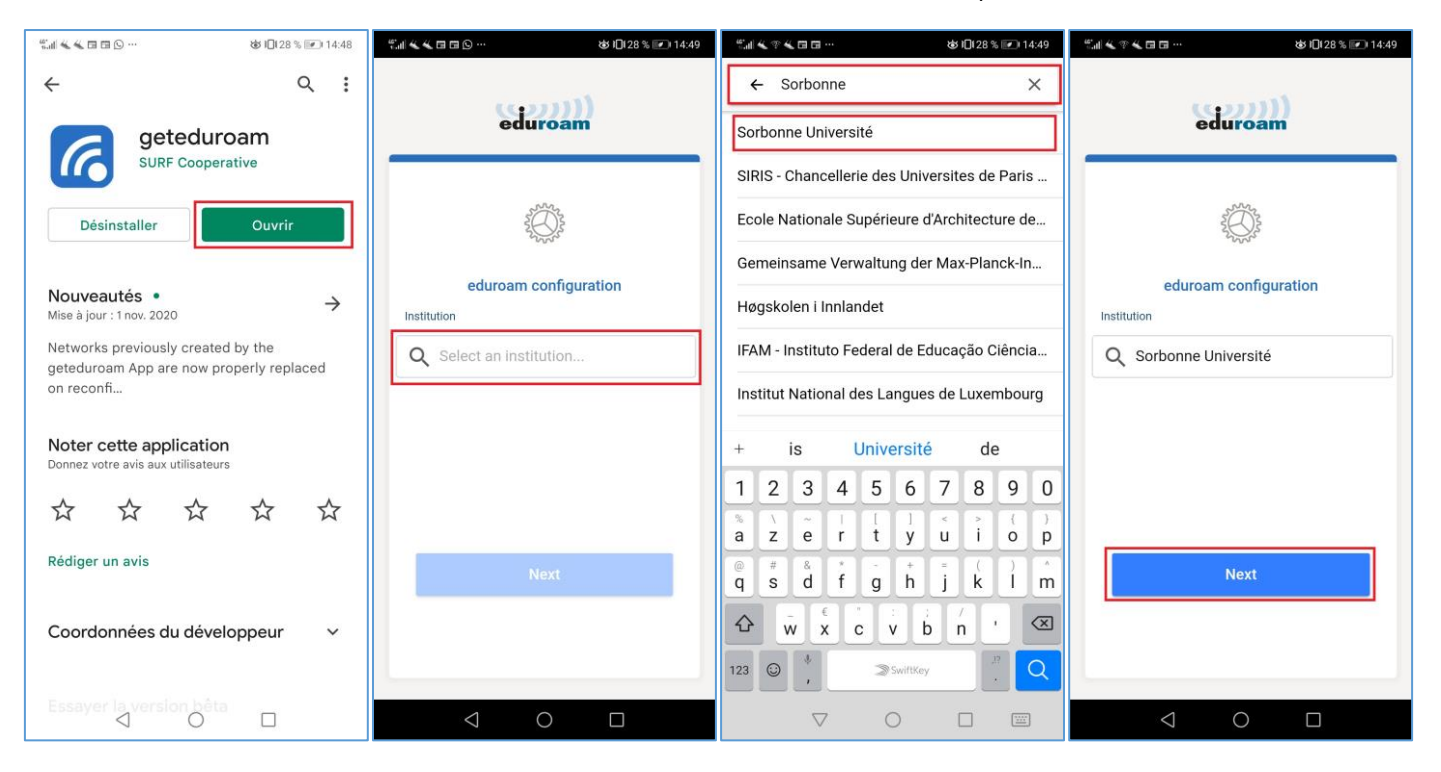

Direction du Système d'Information - Pôle Services aux Utilisateurs

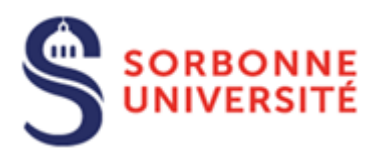

Tapez votre **numéro étudiant** suivi par **@sorbonne-universite.fr** ainsi que **votre mot de passe** et appuyer sur « **Connect** 

|                                                            | U Helwork »                                                        |
|------------------------------------------------------------|--------------------------------------------------------------------|
| il ≪ ♥ ≪ 団 급 … 🕸 10[127 % 💌 14:50                          | ≝୷ୡଡ଼ୡ୕୕ଌ୕⊟ … &10127% I€14:51                                      |
| eduroam                                                    | eduroam                                                            |
|                                                            |                                                                    |
| 1234567@sorbonne-universite.fr Password                    | Enjoy using eduroam!<br>Wi-Fi is now configured on<br>your device. |
| *Note: if the connection fails, please check your password | Ok                                                                 |
| Need help ? Click here for support                         |                                                                    |
| < ○ □_                                                     | < 0 □                                                              |

Vous pouvez désormais vous connecter au réseau Wi-Fi Eduroam